## Southern OREGON

<u>Knowledgebase</u> > <u>Web</u> > <u>Joomla</u> > <u>Joomla</u> - <u>How to Delete a Page</u>

## Joomla - How to Delete a Page

Francisco Kuriyama - 2019-12-13 - Comments (0) - Joomla

- 1. Login to insideSOU
- 2. Go to the page you want to delete

**\$** -

- 3. Click on the "Edit" icon (top right)
- 4. Click on the Publishing Tab.
- 5. Under the "Status" drop-down list select "Trashed".
- 6. Click on "Save".